# リンクリゾルバーとは、 リンク先を示してくれるシステムのことです。

リンク→①広島都市学園大学で契約している電子ジャーナルへのリンクを示します。
 ②世の中にある無料の電子ジャーナル(約6万誌以上)へのリンクを示します。
 ③OPACでの確認も可能です。

リゾルバー→「リゾルブ=解決する」と意味です。

# SFX→エスエフエックスとは、 リンクリゾルバーの一種(商品名)です。

「特殊効果」=「スペシャルエフェクツ(Special effects)」を省略してSFXと名付けられました。

データベースを検索した後、SFXボタンをクリックしますと 「特殊効果」のように次の画面が現れて上記①23をひと画面で簡単に確認できます。

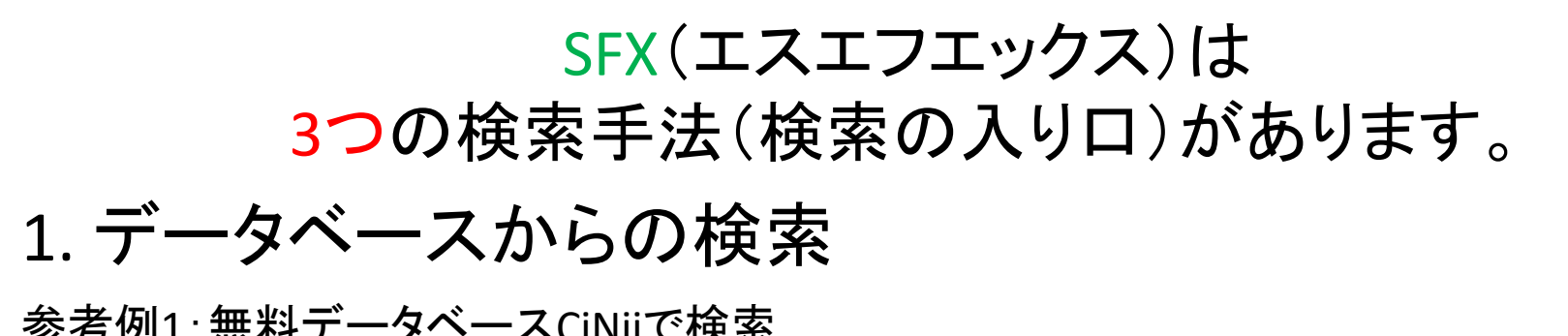

|                                                                                                    |                                                                        |                                            | 12.1.2078/                                          | c                                           |                             |
|----------------------------------------------------------------------------------------------------|------------------------------------------------------------------------|--------------------------------------------|-----------------------------------------------------|---------------------------------------------|-----------------------------|
|                                                                                                    | 論文検索 著者検索 全文検索                                                         |                                            |                                                     |                                             |                             |
|                                                                                                    | オンライン教育 展開                                                             |                                            | 検索                                                  |                                             |                             |
|                                                                                                    | すべて                                                                    | 本文あり                                       |                                                     |                                             |                             |
|                                                                                                    |                                                                        | G                                          | 広島都市学園大学 電子ジャーナ                                     | ル・電子ブック                                     | 検索<br><sup>Japanese</sup> × |
| 検索結果: 6件中 1-6 を表示                                                                                  |                                                                        |                                            |                                                     |                                             |                             |
| ● すべて選択: 新しいウィンドウで離く > 実行                                                                          |                                                                        | 出版                                         | 1349-0003]<br>性:尚相学院大学                              |                                             |                             |
| □ □ 中国のオンライン教育の展開と今後の展望                                                                            |                                                                        | 論文                                         | タイトル:大学生における「教員としての資質能力向上」<br>障害児を対象としたイベントの企画・運営を注 | の取組に認められるアク<br>して                           | ティブ・ラーニングの要素に関する検討:知的       |
| 藤田 哲雄<br>アジア・マンスリー = Asia monthly 20(232), 1-2, 2020-07                                            |                                                                        | 約4日 日本 日本 日本 日本 日本 日本 日本 日本 日本 日本 日本 日本 日本 | 各:佐々木,健太郎                                           |                                             |                             |
| 広島都市学園大学S.F.X.                                                                                     |                                                                        | 807                                        | +, e(-,), par ->: 2020,79, p.1-17                   |                                             |                             |
| □  → オンライン教育の展開における学修弱者への配慮                                                                        |                                                                        | 8                                          | 基本情報<br>同連信報                                        | (                                           |                             |
| 据藏 宏, 西城 里也<br>医学教育 51(3), 309-311,                                                                |                                                                        | <2)<br>Steel                               | の論文を読む/探す><br>」~3の方法でお得し下さい。                        |                                             | SFXボタンをクリックすると              |
| J-STAGE 医中誌Web 広島都市李國大学S.F.X.                                                                      |                                                                        |                                            | EP1 電子ジャーナル・電子ブックを読む                                |                                             | こちらのひとつの画面で                 |
| と 大学院教育における発言分析を通じた学習成果の可視化<br>石井 奥春                                                               | とと 集回知形成のための発言基準・ファシリテーション                                             | 2                                          | フルテキストへのリンクはありません                                   |                                             |                             |
| … 集合知のための発言基準に沿って分類した結果、標展開や新しい<br>ビジネス・ブレークスルー大学レビュー 6(2), 159-172, 2020                          | 視点の提供をおこなう学生が多いことが示された。…                                               |                                            | OPACで雑誌の所蔵確認を行ってください。                               | 12.484.                                     | ①大学が契約している電子                |
| J-STAGE 広島都市学園大学S.F.X.                                                                             |                                                                        |                                            | 所重が確認できない場合は、文献復与依頼をお中                              | 込みくたさい。                                     | ジャーナルの有無                    |
| 特別招待講演 学術情報ネットワークの新展開 (通信方式)                                                                       | t)                                                                     | ¥51                                        | EP2 册子体を入手する                                        |                                             |                             |
| APCI 単純<br>は,IPV4/IPV6サービスに加えて各種VPN(Virtual Private Networ<br>等によりデータ量は急増すると予想され,NIIでは,2016年4月から全) | k)サービスがポピュラーであり,共同研究に加え遠隔講義やクラウ<br>見ならびに日米間を100Gbpsで接続する次期SINETの運用を計画し | ド利用等に活用されている。今後()<br>っている、本講演では、様々な研究分     |                                                     |                                             | ②世の中にある                     |
| 电子值载通信学会技術研究報告 = IEICE technical report:信学技術<br>広島載市学園大学S.F.X.                                     | 版 114(349), 39-44, 2014-12-04                                          |                                            | 国立国会団委員会プラインで対象を確認する。                               |                                             | 無料の電子ジャーナル入手可否              |
|                                                                                                    |                                                                        | ¥51                                        | EPS XWEZOJEE                                        |                                             |                             |
| 命索結果に大学車                                                                                           | 田のSFXボタンオ                                                              | 5ĩ 🗋 🗆                                     | X884-84-020 2                                       |                                             | ③これまで図書館で茎積してき              |
|                                                                                                    |                                                                        | それである。                                     | © 202                                               | Crossed Enabled<br>In SPX by Ex Libris Inc. | 一子体の確認(OPACと連携)             |
| 表示され                                                                                               | ます。                                                                    |                                            |                                                     |                                             |                             |
|                                                                                                    |                                                                        |                                            |                                                     |                                             | が簡単に確認可能です                  |
| (凹田は豕汚1                                                                                            | メーンじり)                                                                 |                                            |                                                     |                                             |                             |
|                                                                                                    |                                                                        |                                            |                                                     |                                             | キャータインモできたい場合にけ             |
|                                                                                                    |                                                                        |                                            |                                                     |                                             | 文献 指写へ 流れるメニュ が表示           |
|                                                                                                    |                                                                        |                                            |                                                     |                                             |                             |

1. データベースからの検索

#### 参考例2:無料データベースPubMedで検索

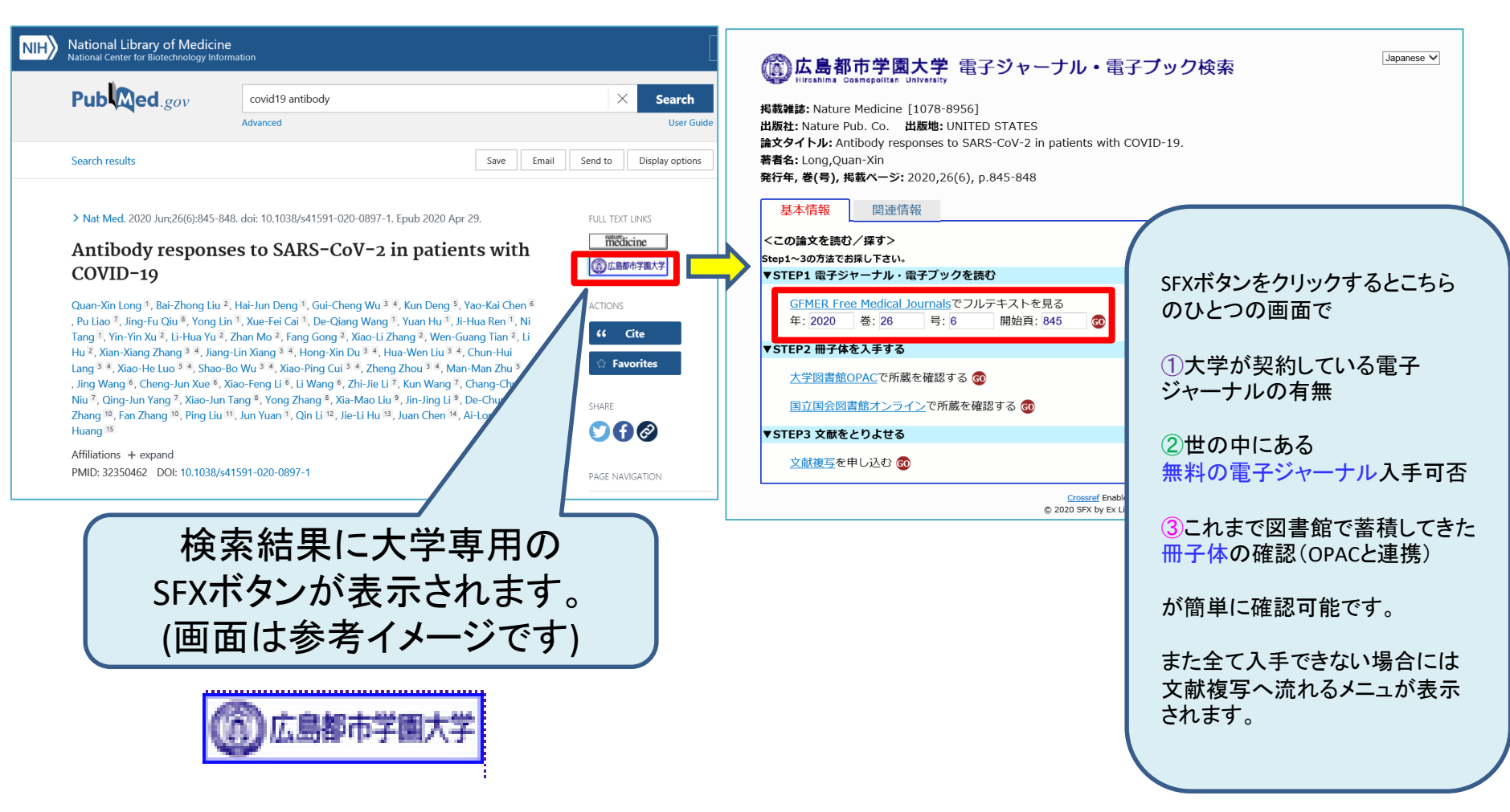

## 1. データベースからの検索→「文献複写を申し込む」

### 参考例3:無料データベースPubMedで検索→フルテキストがなかった場合

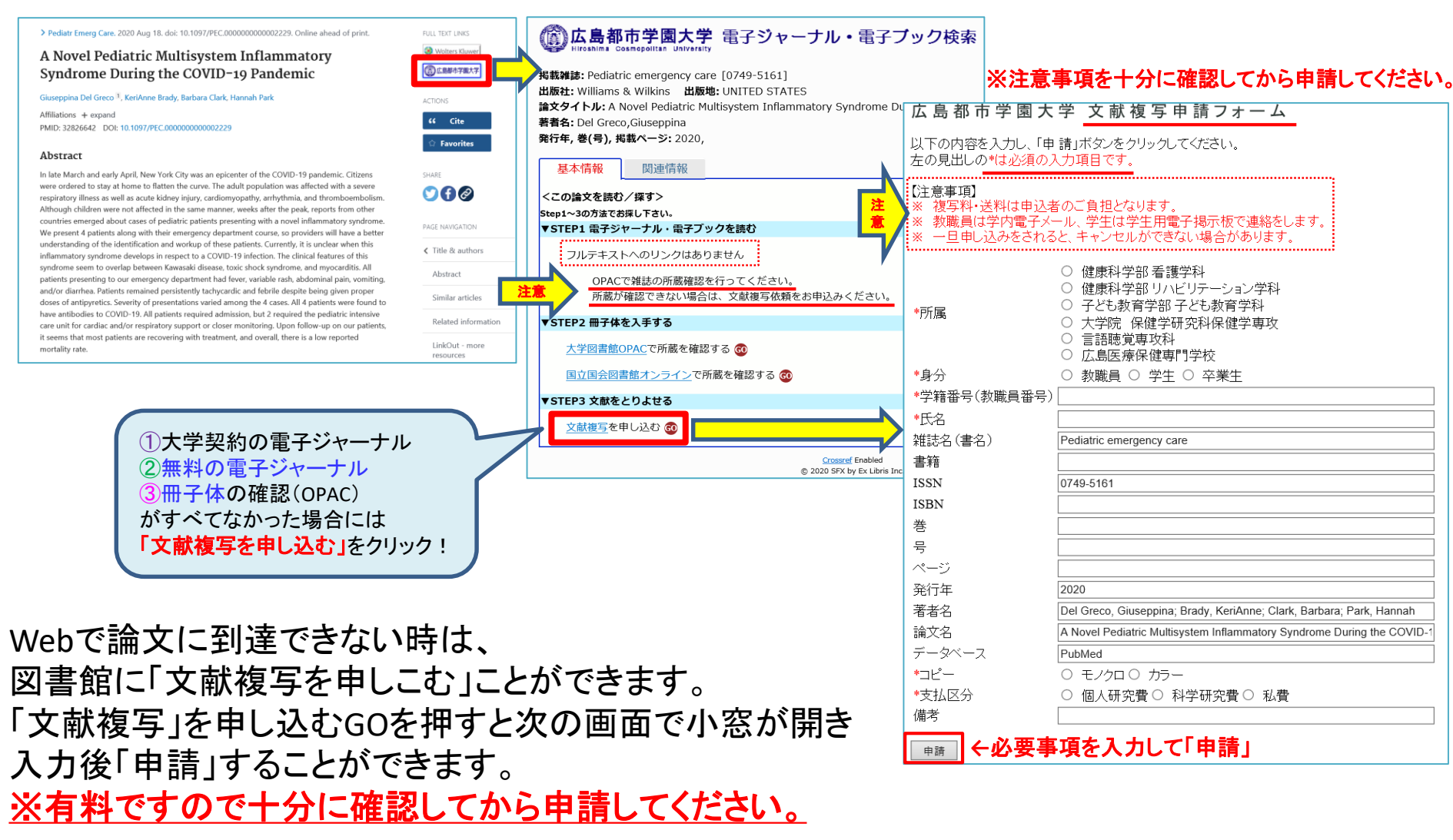

## 2.電子ジャーナル・電子ブックタイトルリストからの検索

#### http://hcu.ac.jp/library/e\_journal.html

| ()<br>Hiroshima Cos                              | 市学園大学                                | <b>4</b><br>.y                             |                            | サイトマップ 古沢学園トップ お問い合わせ 資料請求   |
|--------------------------------------------------|--------------------------------------|--------------------------------------------|----------------------------|------------------------------|
| 受験生の方へ                                           | 在学生・保護者の方へ                           | 一般の方へ                                      | 医療・教育関係の方                  | へ 卒業生の方へ                     |
| 大学案内<br>HCU QUIDANCE FACULTY                     | 専攻科・大学院<br>Course&GraduateSchool AC  | 学案内<br>MISSION OPEN CAMPUS                 | ス 学生生活・進路<br>LIFE & SUPORT | 学生専用 図書館<br>STUDENTS LIBRARY |
| ホーム>図書館>電子ジャーナル(学内のみ)                            |                                      |                                            |                            | 図書館<br>LIBRARY               |
| 図書館<br>本を探す(OPAC)                                | 電子ジャーフ                               | トル(学内のみ)                                   |                            |                              |
|                                                  |                                      |                                            |                            |                              |
| <ul> <li>本1-7組むで採り</li> <li>論文を探す</li> </ul>     | 電子ジャーナル                              |                                            |                            |                              |
| ■ 新聞記事を探す                                        |                                      |                                            | _                          |                              |
| ■ 官公庁·県·市·政府統計                                   | 電子ジャーナル・電子ブッ                         | ク検索                                        |                            |                              |
| ■ 学会·学会誌                                         | 雑誌名や引用文献情報から                         | 電子ジャーナルを検索したり、                             | ·                          |                              |
| ■ 電子書籍(学内のみ)                                     | アクセス可能な電子ブックを<br>scholarやCiNiiの検索結果か | 食索できます。また、 <u>Googl</u> e<br>ら 全文アクセスできる雷子 |                            |                              |
| 🏮 電子ジャーナル(学内のみ)                                  | ジャーナルの状況や雑誌の別                        | 「蔵状況に合わせて、目的の                              |                            |                              |
| • 学術機関リポジトリ                                      | <u>文献へとナビゲートしてくれま</u>                |                                            |                            |                              |
| <ul> <li>■ 主要購読雑誌一覧</li> <li>● ライブラリー</li> </ul> | 広島都市学園大<br>電子ジャーナル・電子                | 学 プック検索                                    |                            |                              |
| ブログ                                              | 利用ガイド                                |                                            |                            |                              |

### 電子ジャーナル・電子書籍からの探し方

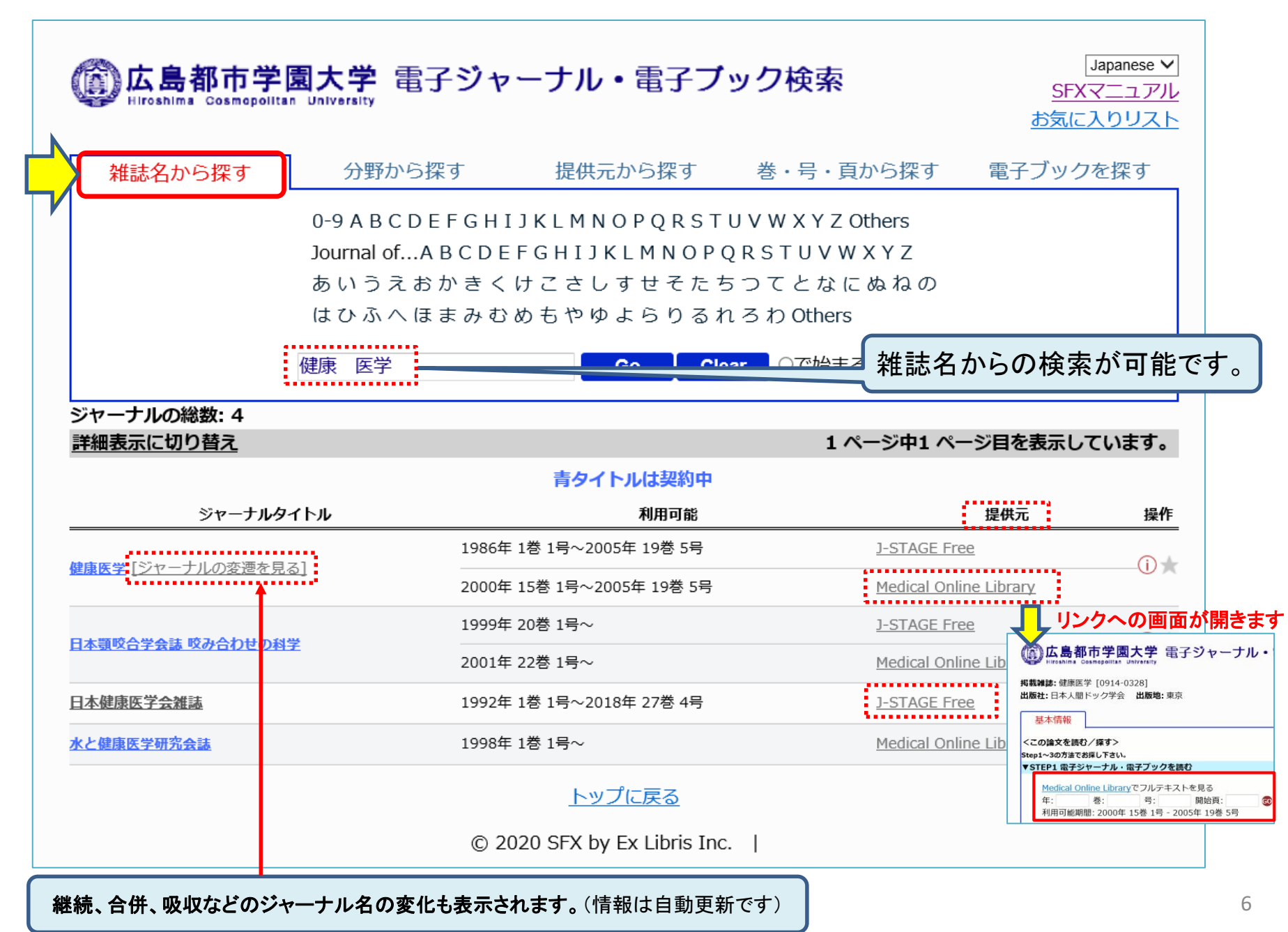

## 3.巻・号・頁からの検索

### お手元にある参考文献等、一部の情報を下記に入力して 検索(GOボタン)をクリックします。

|                                                                                                    | ク検索<br>Japanese ▼<br><u>SFXマニュアル</u><br>お気に入りリスト                     |  |  |
|----------------------------------------------------------------------------------------------------|----------------------------------------------------------------------|--|--|
| 雑誌名から探す 分野から探す 提供元から探し そ                                                                                                   | 巻・号・頁から探す    電子ブックを探す                                                |  |  |
| フルテキスト入手には3つの方法があり                                                                                                    | )ます                                                                  |  |  |
| A. フォームに論文の詳細を記入してください<br>1. 探したい論文の <mark>雑誌名</mark> もしくは <mark>ISSN</mark> を入力してください<br>2. 必要に応じて、出版年/巻/号/開始ページを追加してください | GO(検索)ボタンをクリックすると<br>次の画面で                                           |  |  |
| <ol> <li>3. 検索ボタンをクリックして実行します</li> <li>雑誌名</li> <li>○で始まる ●を含む</li> </ol>                                                  | ①広島都市学園大学が契約している電子ジャー<br>ひ ナルの有無                                     |  |  |
| または、 <mark>ISSN</mark><br>出版年 巻 号                                                                                          | ②世の中にある無料の電子ジャーナル入手可否 ③これまで図書館で蓄積してきた冊子体の確認<br>(OPACと連携) が簡単に確認可能です。 |  |  |
|                                                                                                    |                                                                      |  |  |
| B. または、DOIを記入してくたさい。 *DOI (Digital Object Identifier): 論文<br>DOI                                                           |                                                                      |  |  |
| C. または、PMIDを記入してください。 * PMID (PubMed identifier): PubMed                                                                   | また室で入手でさない場合には<br>文献複写へ流れるメニュが表示されます。                                |  |  |
|                                                                                                    | Go Clear                                                             |  |  |
| <u>トップに戻る</u>                                                                                                    |                                                                      |  |  |
| © 2020 SFX by Ex Libris Inc.                                                                                               | 7                                                                    |  |  |